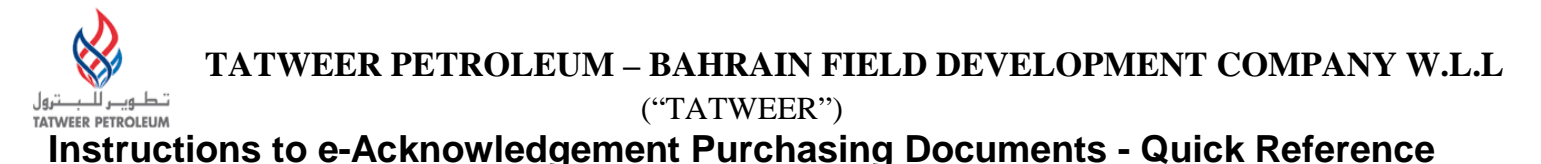

#### **IMPORTANT:**

Please note that iSupplier Portal registration, access and/or usage does not imply a contract, or intent to purchase goods or services from registered suppliers by Tatweer.

This quick reference describes how to access the key iSupplier Portal functionality to complete the e-Acknowledgement of an SPO. Supplier users should use the iSupplier Portal User Handbook, the Frequently Asked Questions and iSupplier Portal Training Simulations at <a href="http://Suppliersupport.tatweerpetroleum.com">http://Suppliersupport.tatweerpetroleum.com</a> for information on how to use the iSupplier Portal.

### **INSTRUCTIONS FOR ISUPPLIER PORTAL USERS**

When a new or revised Purchase Document is submitted by the Buyer, the selected supplier will receive one of the following email notifications through iSupplier portal on the registered email address based on supplier user access level and/or Buyer's request as shown below.

<u>Notification Type 1: For your Review</u>: This Email notification is for the supplier to simply review the Purchasing Document. Supplier needs to access the Purchasing document in the iSupplier portal to be able to view, download/print the document.(See the sample email notification screenshot below)

| Reply                           | Reply Forward                  | Delete Move to Create<br>Folder - Rule                                               | Other Actions * Send                       | Safe L<br>K C Not Ju | lists *<br>umk C | Categorize F | Follow<br>Up * | Mark as<br>Unread | A Find<br>Related ~<br>Select ~ |                     |
|---------------------------------|--------------------------------|--------------------------------------------------------------------------------------|--------------------------------------------|----------------------|------------------|--------------|----------------|-------------------|---------------------------------|---------------------|
|                                 | Respond                        | Actions                                                                              | 1                                          | unk E-mail           | 154              | Opti         | ons            | 15                | Find                            |                     |
| From:<br>To:<br>Cc:<br>Subject: | Oxy - Not<br>VARUNTR           | ification Upgrade 3 [OneOXYV<br>EHAN2@GMAIL.COM.AMERIG<br>view - Standard Purchase O | VF7_Workflow@ox<br>CAN<br>rder 21000014279 | y.com]<br>), 0       |                  |              |                |                   |                                 |                     |
| Orac<br>From                    | le Workflow I<br>: Cruz Calder | Notification (FYI)<br>on, Alicia                                                     | ×                                          | •                    |                  |              |                |                   |                                 |                     |
| Docu                            | iment Number                   | r : 21000014279 <b>Revis</b>                                                         | sion : 0Suppli                             | er : iSuppl          | lierGoL          | iveTestin    | g (do s        | not use)          | Buyer : Cru                     | ız Calderon, Alicia |
| Star                            | idard Purchase                 | Order 21000014279,                                                                   | 0 requires you                             | ar review.           | >                |              |                |                   |                                 |                     |
| To ac                           | cess the iSupp                 | lier Portal, please go to                                                            | o iSupplier Por                            | rtal .               |                  |              |                |                   |                                 |                     |

**Notification Type 2: For your Acceptance:** This Email notification is for the supplier to acknowledge and accept/reject the Purchasing Document. Supplier needs to access the Purchasing Document in the iSupplier portal to accept or reject the document. (See the sample email notification screenshot below)

| Reply Reply<br>Reply Reply<br>to All<br>Respon | Forward                               | Delete Move to Create Other<br>Folder - Rule Actions                                             | + Block I Not Junk<br>Sender Junk E-mail         | Categorize Follow Mark as<br>Up Unread               | An Find<br>Related -<br>Select -               |           |
|------------------------------------------------|---------------------------------------|--------------------------------------------------------------------------------------------------|--------------------------------------------------|------------------------------------------------------|------------------------------------------------|-----------|
| From:<br>To:<br>Cc<br>Subject: S               | Oxy - Noti<br>VARUN TR<br>Standard Pu | fication Upgrade3 [OneOXYWF7_Wc<br>EHAN<br>Irchase Order 21000014279,0 requi                     | rkflow@oxy.com]<br>res your acceptance           |                                                      |                                                |           |
| Message                                        | Notification z Caldered               | ation Detail.html (525 B)                                                                        | ×                                                |                                                      |                                                |           |
| Document<br>Occidental<br>To access t          | Number<br>Oil and (<br>he iSuppl      | : 21000014279 <b>Revision</b> :<br>Gas Corporation or its Affil<br>ier Portal. please go to iSur | OSupplier : iSupplierGo<br>iates Standard Purcha | oLiveTesting (do not use)<br>se Order 21000014279, 0 | Buyer : Cruz Caldero<br>requires your acceptan | n, Alicia |

Intellectual property restrictions. Tatweer proprietary information. Purchasing Document e-Acknowledgement - Quick Reference Page 1 of 6

## 1. ACCESS

Login to Oracle iSupplier Portal.

1. Enter your User name and password and click on the "Login" button. (Note: Supplier's username should be their registered email address. There are three password attempts to login. Click on Login Assistance, if needed, to reset password.)

| ORACLE            |                                                                                                    |                                                  |
|-------------------|----------------------------------------------------------------------------------------------------|--------------------------------------------------|
|                   |                                                                                                    |                                                  |
|                   | "User Name<br>(example: michael.james.smith)<br>(example: 4u99v23)<br>Login Cancel<br>Login Assistance |                                                  |
|                   | Accessibility None                                                                                     |                                                  |
|                   | Select a Language:<br>English                                                                          |                                                  |
| Privacy Statement |                                                                                                    | Copyright (c) 2006, Oracle. All rights reserved. |

- Optionally after login, if more than one access level has been assigned, select the appropriate level in the Oracle Applications Home Page. In this case, <u>"Supplier User Transactions".</u>
  - IMPORTANT: if the acceptance actions explained below can not be executed, consult with your iSupplier Portal Security Administrator or the Buyer if the "Supplier User – Transactions" was granted.

| acle Applications Home Page                                                                                              |              |                                                               |                                                                                               |                                                                              | Logged In         | As VAR  |
|----------------------------------------------------------------------------------------------------|--------------|---------------------------------------------------------------|-----------------------------------------------------------------------------------------------|------------------------------------------------------------------------------|-------------------|---------|
| Main Menu                                                                                                    | Worklist     |                                                               |                                                                                               |                                                                              |                   |         |
| Personalize                                                                                                    |              |                                                               |                                                                                               |                                                                              | Fu                | ll List |
| 🕀 🎦 Supplier Security Administrator                                                                                      | From         | Туре                                                          | Subject                                                                                       |                                                                              | Sent V            | Due     |
| Suppler User - Finance View     Suppler User - Full View     Suppler User - Registration     Suppler User - Transactions | Cruz Caklero | n, Alicia PO Appro<br>ion Rules - Redire<br>ist Access - Spec | val Acandard Purchase Order<br>of or automespend to optifica-<br>ify which users can view and | r 21000014279,0 requires your acc<br>ations.<br>act upon your notifications. | eptance 13-0 t-20 | )11     |

# 2. VIEW THE DOCUMENT

 In the Home webpage, Search section (top of the screen), enter the Document Number <u>shown in the email notification</u> and click on the **Go** button.

|           |                  |                  |                                | cations    | Notifi       |
|-----------|------------------|------------------|--------------------------------|------------|--------------|
| Full List | 100              |                  |                                |            |              |
|           | Date             |                  |                                |            | ubject       |
| 80:00     | 13-Oct-2011 16:0 | $\triangleright$ | 21000014279,0 requires your ac | hase Order | tandard Purc |
| 30:00     | 13-Oct-2011 16:0 | >                | 21000014279,0 requires your ac | hase Order | tandard Pure |

- The searched document will appear in the "Advance Search" section.
  Click on the "PO Number" hyperlink to access the "View Purchasing Document Details" (Contract or Purchase Service/Order) that include the header and lines information such as Terms and Conditions, Lines, Shipments, and Attachments.

| AND A DESCRIPTION OF A DESCRIPTION OF A                                                                                                    |            |              |                  |                          |             |                      |              |
|----------------------------------------------------------------------------------------------------|------------|--------------|------------------|--------------------------|-------------|----------------------|--------------|
| Vurchase Orders                                                                                                    |            |              |                  |                          |             |                      |              |
|                                                                                                    |            |              |                  |                          |             |                      |              |
| Advanced Search                                                                                                    |            |              |                  |                          |             |                      |              |
|                                                                                                    |            |              |                  |                          |             |                      |              |
|                                                                                                    |            | en           |                  |                          |             |                      |              |
| Provide the parameters and<br>Show table data who is the parameters and<br>parameters and<br>para | en all cor | ditions ar   | e data that is d | isplayed in your results | set.        |                      |              |
| Show table data wh                                                                                                    | en anv co  | indition is  | met.             |                          |             |                      |              |
| PO Number                                                                                                    | Is         | ÷            |                  |                          |             |                      |              |
| Document                                                                                                    | is         |              | 7                | 1.0                      |             |                      |              |
| Туре                                                                                                    | 125        |              |                  | 2                        |             |                      |              |
| Order Date                                                                                                    | ls         | 3 <b></b>    |                  | 9. <del></del>           |             |                      |              |
| Buyer                                                                                                    | is         | ( <b>-</b> ) |                  | ы 🔍                      |             |                      |              |
|                                                                                                    | Go         | Clear        | Add Another      | Acknowledgement S        | tatus - Add |                      |              |
| Select Order: Ack                                                                                                    | nowledg    | e            |                  |                          | 6997        |                      |              |
| Select PO Number                                                                                                    | Rev        | Operat       | ing Unit         | Document Type            | Description | Order Date -         | Buyer        |
|                                                                                                    | >0         | Oil and      | Gas Corp         | Standard PO              |             | 28-Oct-2011 16:17:37 | Trehan, Varu |
| 21000017349                                                                                                    |            |              |                  |                          |             |                      |              |

• Click on the "View" hyperlink next to "Attachments" to access the purchasing document and other attachments.

| Home Orders Shipmer        | ts Negotiations Finance Product                         | Admin             |                               |         |                |          |
|----------------------------|---------------------------------------------------------|-------------------|-------------------------------|---------|----------------|----------|
| Purchase Orders   Agree    | ements   Purchase History   Deliverables                |                   |                               |         |                |          |
| Home >                     |                                                         |                   |                               |         |                |          |
| Standard Purchase Order: 2 | 1000014279, 0 (Total USD 410.81)                        |                   |                               |         |                |          |
| Currency=USD               | K                                                       |                   |                               | Actions | Acknowledge    | • Go     |
| Order Information          |                                                         |                   |                               |         |                |          |
| General                    |                                                         | Terms and Cond    | itions                        |         | Summary        |          |
| 121-2-                     |                                                         |                   |                               |         | Total          | 410.81   |
| Supplier                   | ISupplierGoLiveTesting (do not use)                     | Payment Tem       | ns Net                        |         | Received       | 0.00     |
| Suppler Site               | lest                                                    | Com               | 30                            |         | Invoiced       | 0.00     |
| Address                    | lest                                                    | Calif             | ei<br>ve                      |         | Payment Status | Not Paid |
|                            | Test, TX Test                                           | Encipht Torn      |                               |         |                |          |
| Buyer                      | Cruz Calderon, Alicia                                   | Chingat Len       | 15                            |         |                |          |
| Order Date                 | 13-Oct-2011 15:59:36                                    | Suppling Conta    | a di                          |         |                |          |
| Description                | Acknowledgement Script Test-Varun                       | Ship-To Address   |                               |         |                |          |
| Status                     | Requires Acknowledgment                                 |                   |                               |         |                |          |
| Note to Supplier           | Please Review and Acknowledge the<br>Purchase Document. | Address 3 N       | ILLES EAST OF FM 681 AND 1017 |         |                |          |
| Operating Unit             | Oil and Gas Corp                                        | MC                | COOK. TX 78542                |         |                |          |
| Sourcing Document          |                                                         |                   |                               |         |                |          |
| Supplier Order Number      |                                                         | Bill-To Address   |                               |         |                |          |
| Attachments                | View.                                                   |                   |                               |         |                |          |
|                            |                                                         | Address OC<br>LIM | CIDENTAL PERMIAN<br>IITED     |         |                |          |

. Click on "Attachment" title hyperlink to view, download or print the Purchasing Document with Terms & Conditions.

|                          | Su                                | pplier Colla  | aboration          |                             |                        |            |                            | <b>î</b> Navigal  | tor 🕶 |
|--------------------------|-----------------------------------|---------------|--------------------|-----------------------------|------------------------|------------|----------------------------|-------------------|-------|
| Home                     | Orders                            | Shipments     | Negotiations       | Finance                     | Product                | Admin      |                            |                   |       |
| Purcha                   | se Orders                         | Agreeme       | nts   Purchase     | History                     | Deliverables           |            |                            |                   |       |
| Orders:                  | Purchase                          | Orders > Vie  | w Order Details >  |                             |                        |            |                            |                   |       |
| Attachn                  | nents                             |               |                    |                             |                        |            |                            |                   |       |
| Title                    |                                   |               | Туре               | Descript                    | ion (                  | Category   | Last Updated By            | Last Updated      | I     |
| PO with                  | Terms and                         | d Conditions  | File               | PO with T                   | °&C 7                  | o Supplier | XCALDEAC                   | 14-Oct-2011       | ę     |
| <u>Return t</u><br>Priva | <u>to Standard</u><br>acy Stateme | Purchase Orde | er: 21000014279, ( | ) <u>(Total USE</u><br>Home | ) 410.81)<br>Orders St | nipments N | Negotiations Finance Produ | uct Admin Home Lo | gout  |

. Click on "Return to Standard Purchase Order: (210000xxxxx, x)" hyperlink to go back to the main screen.

#### **IMPORTANT:**

To allow Supplier to view and print the Purchasing Document with the terms and conditions, the Buyer needs to attach the document in the Attachment Section. If the document is not available, request the appropriate Buyer to attach the documentation. If the purchasing document has a signed physical contract, a scanned signed terms and conditions will be included as attachment.

Note: To print the Purchasing document screen, Go to the Internet Browser Top Menu and Click FILE> PRINT.

# 3. ACKNOWLEDGE AND ACCEPT THE ENTIRE PURCHASING DOCUMENT. (ONLY APPLICABLE IF NOTIFICATION SUBJECT IS "REQUIRES YOUR ACCEPTANCE".)

. In the "Actions" dropdown, choose "Acknowledge" option and click on the "Go" button.

| Purchase Orders   Agree    | ements   Purchase History   Deliverables                |              |         |                            |             |                |          |
|----------------------------|---------------------------------------------------------|--------------|---------|----------------------------|-------------|----------------|----------|
| Rome >                     | 1000044070 0 (T-+-) USD 440 04)                         |              |         |                            |             |                |          |
| Standard Purchase Order: 2 | 1000014279, 0 (10tal 0 SD 410.81)                       |              |         |                            | 12 - 22 - 1 |                |          |
| currency=050               | *                                                       |              |         |                            | Actions     | Acknowledge    | Go       |
| Order Information          |                                                         |              |         |                            |             |                |          |
| General                    |                                                         | Terms and C  | onditio | ons                        |             | Summary        |          |
|                            |                                                         |              |         |                            |             | Total          | 410.81   |
| Suppler                    | iSupplierGoLiveTesting (do not use)                     | Payment 1    | Terms   | Net                        |             | Received       | 0.00     |
| Supplier Site              | Test                                                    |              |         | 30                         |             | Invoiced       | 0.00     |
| Address                    | Test                                                    |              | Carrier |                            |             | Payment Status | Not Paid |
|                            | Test, TX Test                                           |              | FOB     |                            |             |                |          |
| Buyer                      | Cruz Calderon, Alicia                                   | Freight      | Terms   |                            |             |                |          |
| Order Date                 | 13-Oct-2011 15:59:36                                    | Shipping (   | Control |                            |             |                |          |
| Description                | Acknowledgement Script Test-Varun                       | Chin To Add  |         |                            |             |                |          |
| Status                     | Requires Acknowledgment                                 | Ship-10 Add  | ress    |                            |             |                |          |
| Note to Supplier           | Please Review and Acknowledge the<br>Purchase Document. | Address      | 3 MIL   | ES EAST OF FM 681 AND 1017 |             |                |          |
| Operating Unit             | Oil and Gas Corp                                        |              | MCCO    | OK TX 78542                |             |                |          |
| Sourcing Document          |                                                         |              | Picad   | 5R, 17 10342               |             |                |          |
| Supplier Order Number      |                                                         | Bill-To Addr | ess     |                            |             |                |          |
| Attachments                | View_                                                   | Address      | осси    | DENTAL PERMIAN             |             |                |          |

#### □ Click on the "Accept Entire Order" or "Reject Entire Order" button

#### **IMPORTANT:**

- By acknowledging a purchasing document, the supplier communicates to Tatweer that they have received and reviewed it.
- By accepting the purchasing document, the supplier communicates that the purchasing document details are correct and accepts the offer contained in the purchasing document, creating a binding agreement.
- By rejecting the purchasing document, the supplier communicates that the purchasing document details differs from the final agreed upon quote. The supplier can indicate differences through a note. The buyer will revise the purchasing document or will cancel it.

| Iome Orders Shipmer       | nts Negotiations Finance                         | Product Admin      |                      |                     |                     |                        |
|---------------------------|--------------------------------------------------|--------------------|----------------------|---------------------|---------------------|------------------------|
| Purchase Orders   Agree   | ements   Purchase History                        | Deliverables       |                      |                     |                     |                        |
| Orders: Purchase Orders > | View Order Details >                             |                    |                      |                     |                     |                        |
| cknowledge for Standard I | Purchase Order : 21000014279,0                   | (Total USD 410.81) |                      |                     |                     |                        |
| lurrency=USD              |                                                  | 011                |                      | Cancel              | Reject Entire Order | Accept Entire Order Ex |
| Order Information         |                                                  |                    |                      |                     |                     |                        |
| General Information       |                                                  | Ten                | ns and Conditions    | - 11                | 0                   | Related Information    |
| Total                     | 410.81                                           | F                  | ayment Terms Net     | Manage Deliverables |                     | <u>nvoices</u>         |
| Supplier                  | iSupplierGoLiveTesting (do n                     | iot use)           | 30                   |                     | P                   | ayments                |
| Supplier Site             | Test                                             |                    | Carrier              |                     |                     |                        |
| Address                   | Test                                             |                    | FOB                  |                     |                     |                        |
|                           | Test, TX Test                                    |                    | Freight Terms        |                     |                     |                        |
| Buyer                     | Cruz Calderon, Alicia                            |                    | Shipping Control     |                     |                     |                        |
| Order Date                | 13-Oct-2011 15:59:36                             |                    |                      |                     |                     |                        |
| Description               | Acknowledgement Script Tes                       | t-Varun Ship       | -To Address          |                     |                     |                        |
| Status                    | Requires Acknowledgment                          |                    | Address 2 MTLES EAST | OF EM 691 AND 1017  |                     |                        |
| Note to Supplier          | Please Review and Acknowle<br>Purchase Document, | dge the            | Modess S MILES EAST  | OF FPI 001 AND 1017 |                     |                        |
| Sourcing Document         |                                                  |                    | MCCOOK, IX           | /8542               |                     |                        |
| Organization              | Oil and Gas Corp                                 | Bill               | To Address           |                     |                     |                        |
| Suppler Order Number      |                                                  | - And Section      |                      |                     |                     |                        |
| Attachments               | View                                             |                    | Address OCCIDENTAL   | PERMIAN             |                     |                        |

<u>IMPORTANT</u>: This is not a new negotiation, rejection is only executed to correct a purchasing document mistake regarding agreed terms and conditions. Supplier should reject the purchasing document if the Buyer does not include the terms and conditions as attachment and require to be included it.

- □ The "Note to Buyer" field is used to communicate any issue to the buyer. If necessary, write a message to the buyer in this field.
- □ Click on the "Submit" button.

| Home Orders     | Shipments Negotiations Finance Product Admin            |               |
|-----------------|---------------------------------------------------------|---------------|
| Purchase Orders | Agreements   Purchase History   Deliverables            |               |
| Home > View O   | der Details > Acknowledge for Standard Purchase Order > |               |
| Acknowledge P   | urchase Order 21000014279                               |               |
|                 |                                                         | Cancel Submit |
| Description     | Acknowledgement Script Test-Varun                       |               |
| Currency        | USD                                                     |               |
| Order Date      | 13-Oct-2011 15:59:36                                    |               |
| Action          | Accept                                                  |               |
| Note to Buyer   | Purchase Document Accepted by Supplier. *               |               |
| 1               | t i i i i i i i i i i i i i i i i i i i                 |               |
|                 | ×.                                                      | ×.            |
|                 |                                                         | Cancel Submit |

• Click on the "Return to Purchase Order Summary" hyperlink to return to the Purchase Document screen.

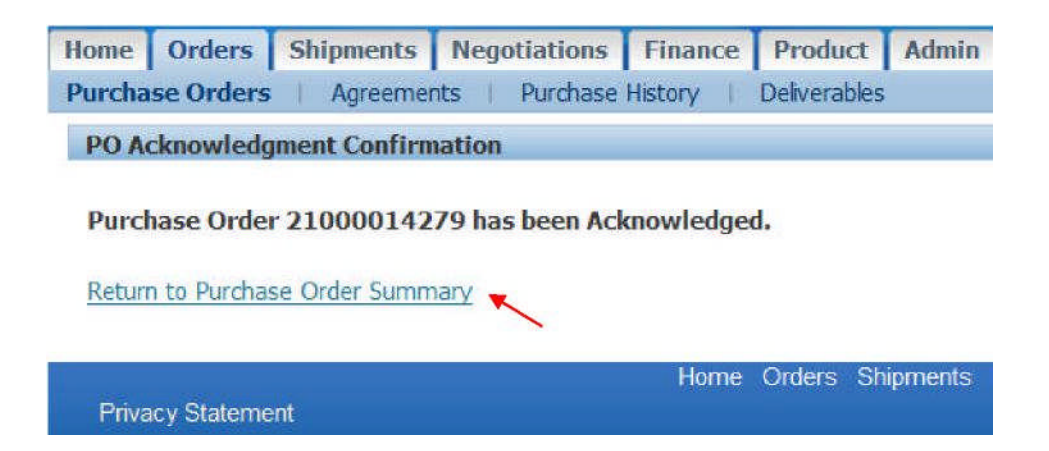

• The Purchasing document status will have changed to "Accepted" or "Rejected" according to your action. Buyer will receive an automatic email notification.